## **GHID PRACTIC**

# privind parcurgerea pașilor necesari în cadrul catalogului electronic disponibil în SEAP în vederea stabilrii modalității de atribuire

În vedere stabilirii modalității de atribuire a achiziției într-una din următoarele variante, respectiv prin aplicarea:

- A. **Regulii de bază,** și anume realizarea achiziției directe prin utilizarea catalogului electroic disponibil în SEAP; sau a
- B. **Excepției de la regulă**, și anume realizarea achiziției directe de la orice operator economic din piață,

autoritatea contractantă va trebui să verifice în prealabil în ce măsură în cadrul catalogului electronic au fost sau nu identificate produse / servicii / lucrări care să poată asigura satisfacerea necesității acesteia.

În vederea realizării acestui demers, autoritatea contractantă va parcurge următorii pași:

#### PASUL 1:

Accesarea SEAP

Se apasă butonul "ACCES ÎN SISTEM" situat pe bara de sus dreapta a interfeței SEAP:

Sistemul va returna următorul mesaj:

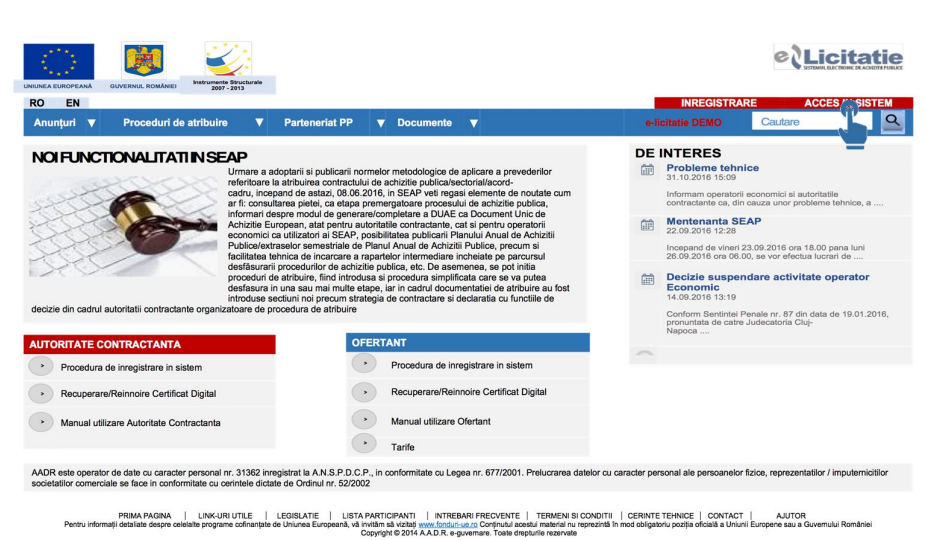

| tO EN<br>Anunțuri ▼ Proceduri de atribi                 | Selectează un certificat      |                            |                       | RE ACCES IN SISTEM                                                                                                    |
|---------------------------------------------------------|-------------------------------|----------------------------|-----------------------|----------------------------------------------------------------------------------------------------|
| NOIFUNCTIONALITATIIN                                    | Selectează un certificat pent | tru a te autentifica pe ww | w.e-licitatie.ro:8881 | ice                                                                                                    |
| R. Santa Check                                          | Subject                       | Emitent                    | Număr de serie        | economici si autoritatile                                                                                                    |
|                                                         | AUTORITATEA CONTRA            | IGCTI Class 1 Extende      | 0311111AC7            | cauza unor probleme tehnice, a                                                                                                    |
| ecizie din cadrul autoritatii contractante org          |                               |                            |                       | 3.09.2016 ora 18.00 pana luni<br>0, se vor efectua lucrari de<br>dare activitate operator<br>enale nr. 87 din data de 19.01.2016<br>Judecatoria Cluj- |
| UTORITATE CONTRACTANTA                                  |                               |                            |                       |                                                                                                    |
| <ul> <li>Procedura de inregistrare in sistem</li> </ul> |                               |                            |                       |                                                                                                    |
| Recuperare/Reinnoire Certificat Digita                  | Informatii despre certificat  | EÍ                         | OK Anuleaz            | ă                                                                                                    |
| Manual utilizare Autoritate Contractar                  |                               |                            | 0                     |                                                                                                    |

PRIMA PAGINA | LINK-URI UTILE | LEGISLATIE | LISTA PARTICIPANTI | INTREBARI FRECVENTE | TERMENI SI CONDITII | CERINTE TENNOCE | CONTACT | AUUTOR Peritru Informații detaliate despre celelate programe contranțate de Uniumes Europeane au a Governului Român Compriețifei 2014 ALOR e-governami: Totale dourigituri rezurate După selectarea certificatului de autentificare corespunzător autorității contractante,

sistemul va solicita credențialele aferente contului de utilizator pentru care se dorește conectarea în sistem, potrivit imaginii alăturate:

În cazul în care contectarea în contul de utilizator este reuşită, sistemul va afişa ecranul de mai jos:

de sus:

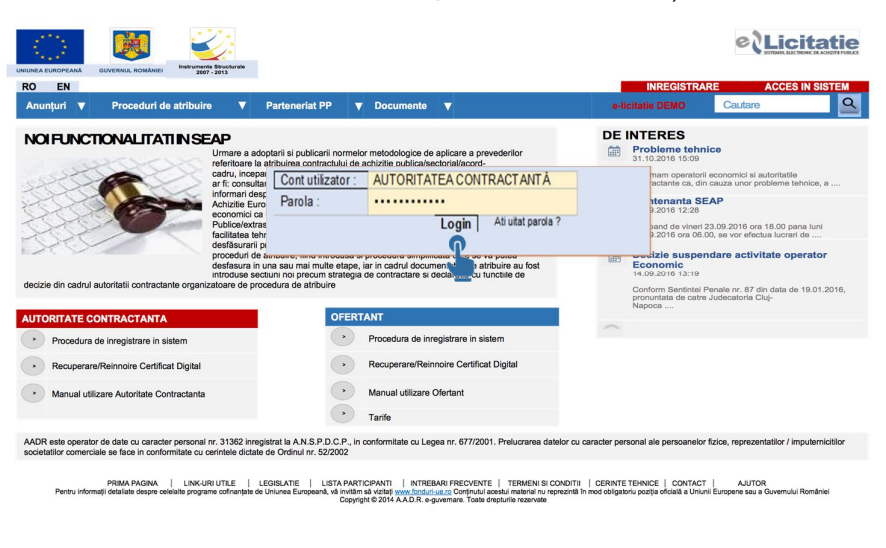

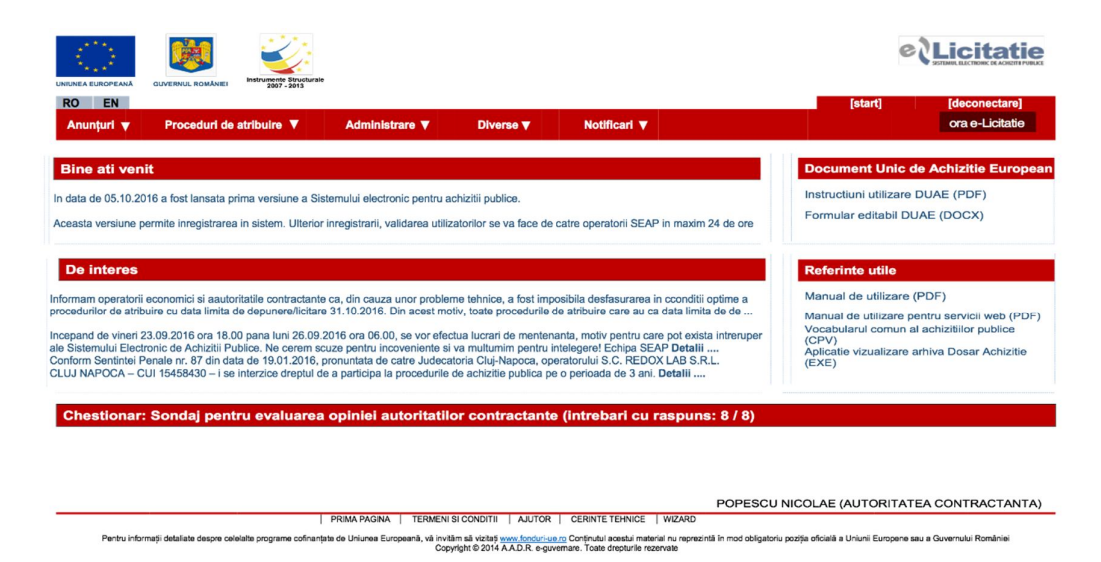

Următorul pas este reprezentat de acționarea butonului "Proceduri de atribuire" din bara

Licitatie RO EN ora e-Licita Instructiuni utilizare DUAE (PDF) In data de 05.10.2016 a fost lansata prima versiune a Sistemului electronic pentru achizitii publice Formular editabil DUAE (DOCX) Aceasta versiune permite inregistrarea in sistem. Ulterior inregistrarii, validarea utilizatorilor se va face de catre operatorii SEAP in max De interes **Referinte utile** Informam operatorii economici si aautoritatile contractante ca, din cauza unor probleme tehnice, a fost imposibila desfasurarea in cconditii optime a procedurilor de atribuire cu data limita de depunere/licitare 31.10.2016. Din acest motiv, toate procedurile de atribuire care au ca data limita de de Manual de utilizare (PDF) Manual de utilizare pentru servicii web (PDF) Vocabularul comun al achizitiilor publice (CPV) Aplicatie vizualizare arhiva Dosar Achizitie Incepand de vineri 23.09.2016 ora 18.00 pana luni 26.09.2016 ora 06.00, se vor efectua lucrari de mentenanta, motiv pentru care pot exista intrerupe ale Sistemului Electronic de Achiziti Publice. Ne cerem scuze pentru incoveniente si va multumim pentru intelegere Conform Sentiniel Penale nr. 87 din data de 19.01.2016, pronuntata de carler Judecationa Cluj-Napoca, operatorului S.C. REDOX LAB S.R.L. CLUJ NAPOCA – CUI 15458430 – i se interzice dreptul de a participa la procedurile de achizitie publica pe o perioada de 3 ani. **Detalii** .... Aplicat (EXE) Chestionar: Sondaj pentru evaluarea opiniei autoritatilo POPESCU NICOLAE (AUTORITATEA CONTRACTANTA)

PRIMA PAGINA | TERMENI SI CONDITI | AUTOR | CERINTE TENNICE | WIZARD Pertru informații detaliate despre celelate programe cofranțate de Uniune Europeana, vă invitan au viziați <u>www.fondu.du.enc</u> Confinul a ceatul martini în mod coligatoriu pozița oficiată a Ununi Europeana su a Guvernului României Copriptite 2014 ALD. R. equvernare: Toate drigature rezervate Mai apoi, utilizatorul va opta pentru opțiunea "Cumpărări directe", după cum urmează:

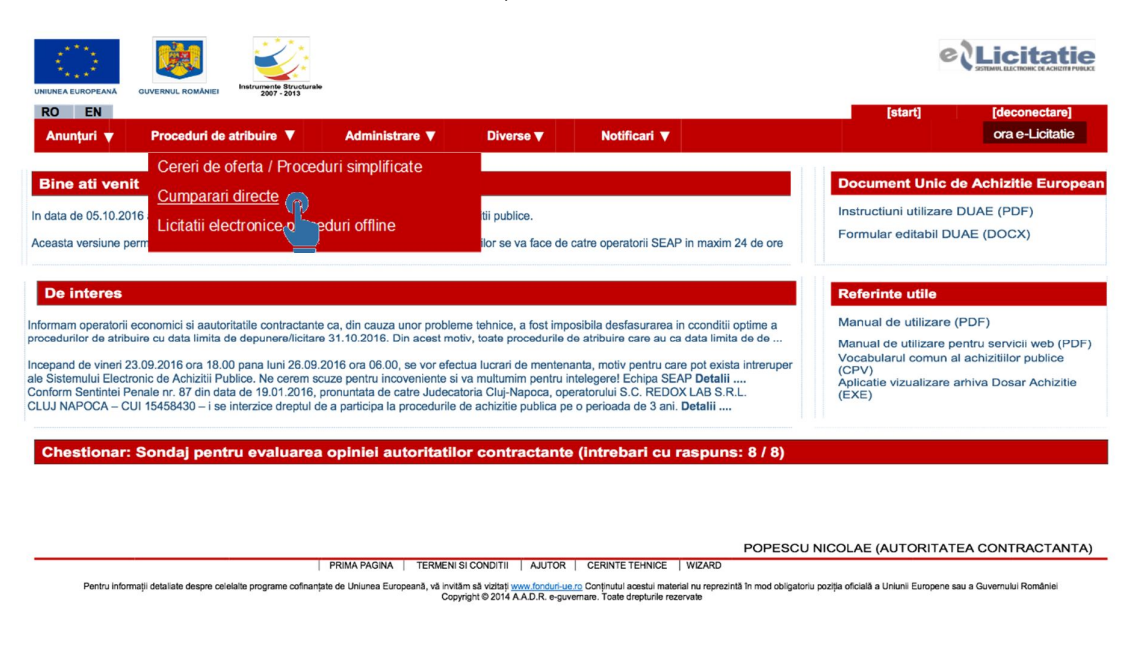

### PASUL 2: Identificarea potențialilor ofertanți

Odată selectată opțiunea de mai sus, sistemul va oferi utilizatorului acces la interfața Catalogului electronic disponibil în SEAP, astfel:

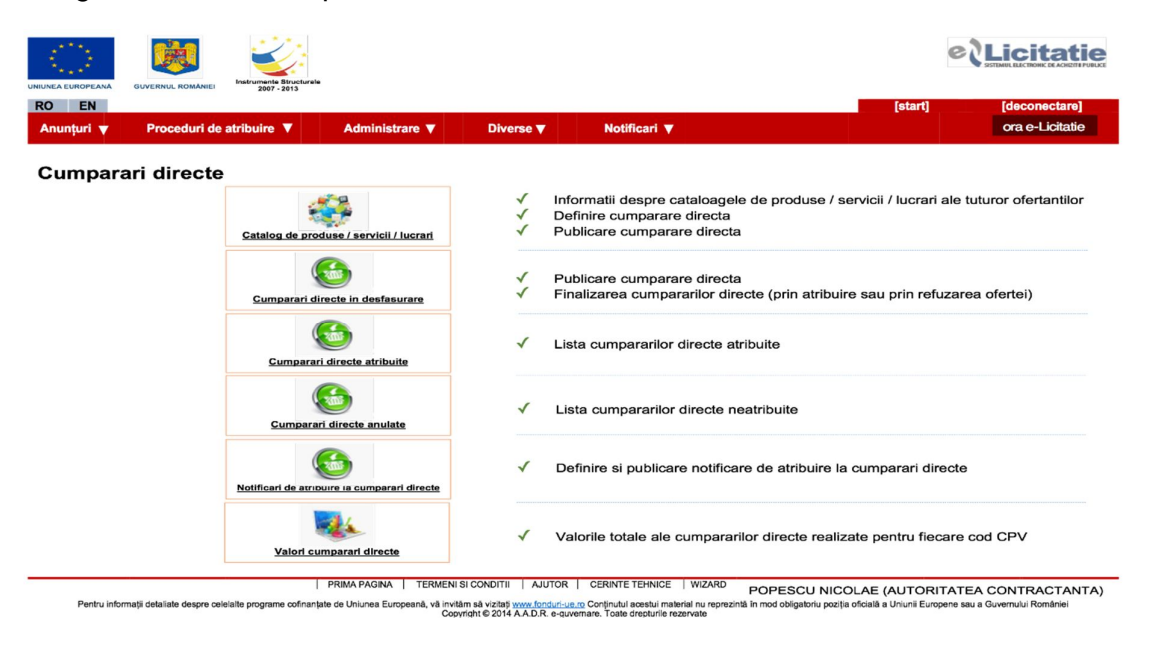

Prin alegerea opțiunii "Catalog de produse / servicii / lucrări" din cadrul ecranului de mai

#### Cumparari directe

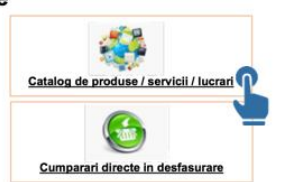

| 1 | Informatii despre cataloagele de produse / servicii / lucrari ale tuturor ofertantilor |
|---|----------------------------------------------------------------------------------------|
| 1 | Definire cumparare directa                                                             |
| 1 | Publicare cumparare directa                                                            |
|   |                                                                                        |

Publicare cumparare directa Finalizarea cumpararilor directe (prin atribuire sau prin refuzarea ofertei)

sus, utilizatorul va avea acces la următoarea interfață a catalogului electronic:

|                                                                                                    | turale                                 |                                                                      |                                              |               |         | elli          | cita        |          |
|----------------------------------------------------------------------------------------------------|----------------------------------------|----------------------------------------------------------------------|----------------------------------------------|---------------|---------|---------------|-------------|----------|
| RO EN                                                                                                    |                                        |                                                                      |                                              |               | [start] | b]            | econecta    | rel      |
| Anunțuri 🔻 Proceduri de atribuire 🔻                                                                                                    | Administrare V                         | Diverse 🔻                                                            | Notificari 🔻                                 |               |         | o             | ra e-Licita | tie      |
| Catalog de produse / serv                                                                                                    | vicii / lucrari                        |                                                                      |                                              |               |         |               |             |          |
| Denumire produs / serviciu /<br>lucrare:<br>Cod CPV:<br>Versiune CPV:<br>Ofertant:                                                                             |                                        | Descrier∉<br>lucrare:<br>Denumir∉<br>d€ :<br>Dată publi<br>Inreg/pag | produs / serviciu /<br>CPV:<br>icare produ : | Cauta         | Exporta | ▼<br>Exporte  | excel       |          |
|                                                                                                    |                                        |                                                                      |                                              |               |         | << anterioare | ele urmatoa | arele >> |
| ROLA PLOTTER A0+ 90G 914MM*45M XEROX                                                                                                    | na (Rev.2)                             | SC D                                                                 | ENEDE TRADE SRL                              |               |         | 64.1 RON      | In stoc     | ۶        |
| Cod: 7676N<br>Descriere produs / serviciu / lucrare: ROLA PLOTTER A0+ 90                                                                                       | G 914MM*45M XEROX                      |                                                                      |                                              |               |         |               |             |          |
| Calculator birou 16 DIGITS Noki                                                                                                    |                                        | DNS                                                                  | BIROTICA S.R.L.                              |               |         | 25.85 RON     | ~           | 2        |
| CPV: 39263000-3 - Articole de birou (Rev.2)<br>Cod: 39283000-3 - Articole de birou (Rev.2)<br>Descriere produs / serviciu / lucrare: Calculator birou 16 DIGI3 | TS Noki                                |                                                                      |                                              |               |         |               |             |          |
| FURTUN FLEXIBIL 1/2"X1/2"X500MM<br>CPV: 44192000-2 - Alte materiale de constructi diverse (Rev<br>Cod: 3251465 - 782                                           | 2)                                     | HOR                                                                  | NBACH CENTRALA SRL                           |               |         | 13.63 RON     | ~           | 2        |
| Descriere produs / serviciu / lucrare: FURTUN FLEXIBIL 1/2*X<br>Maopera repariții instalație electrica auto                                                    | .1/2*×500MM                            | CON                                                                  | CEPT CAR SERVICE VEST                        | SBI           |         | 83 33 RON     | 1           | 0        |
| CPV: 50116100-2 - Servicii de reparare a sistemelor electrice<br>Cod: 0006                                                                                     | (Rev.2)                                |                                                                      |                                              |               |         |               |             | ~        |
| HALATE MEDICALE                                                                                                    | e electrica auto                       | S.C.                                                                 | BRAINS M & A CONSULTIN                       | GS.R.L.       |         | 80 RON        | 1           | 9        |
| CPV: 18110000-3 - Imbracaminte de uz profesional (Rev.2)<br>Cod: 0007                                                                                          |                                        |                                                                      |                                              |               |         |               |             | -        |
| Descriere produs / serviciu / lucrare: Halate medicale confecti<br>SACI MENAJ 120 L<br>CPV 19400004 - Saci si nunci din poliatilana pantru dasa                | inate din material bumbac/tercot avand | diferite marimi si culori.<br>SC V                                   | ERTIKAL VISION SRL-D                         |               |         | 0.29 RON      | ~           | P        |
| Cod: SM120                                                                                                    |                                        |                                                                      |                                              |               |         |               |             |          |
| Inapoi                                                                                                    |                                        |                                                                      |                                              | POPESCU NICO  |         |               | RACTAN      |          |
|                                                                                                    |                                        |                                                                      |                                              | 101 2000 1100 |         | 121 0011      | I VIO I AI  | 175      |

Pentru informații detaliate despre celeialte programe cofinanțate de Uniunea Europeană, vă invităm să vizitați www.fondurtup.ro Copyright © 2014 AADR e-guvernare. Toate drepturile rezervate

Interogarea Catalogului electronic va fi realizată prin completarea casetelor disponibile cu informațiile necesare achiziției (criterii de rafinare a căutării).

|                                                                                                    |                                                                                                    |                                                                                  | citatie                                                                                                    |
|----------------------------------------------------------------------------------------------------|----------------------------------------------------------------------------------------------------|----------------------------------------------------------------------------------|----------------------------------------------------------------------------------------------------|
| RO EN                                                                                                    |                                                                                                    | [start] [d                                                                       | econectare]                                                                                                    |
| Anunțuri 🔻 Proceduri de atribuire 🔻 Admin                                                                                                    | inistrare ▼ Diverse ▼ Notificari ▼                                                                                                    | or                                                                               | a e-Licitatie                                                                                                    |
| Catalog de produse / servicii / luo                                                                                                    | crari                                                                                                    |                                                                                  |                                                                                                    |
| Denumire produs / serviciu /<br>lucrare:<br>Cod CPV:<br>Versiune CPV:<br>Ofertant:                                                                                                    | Descriere produs / serviciu /<br>lucrare:<br>Denumir CPV:<br>de :<br>Dată publicare produ :<br>Inreg/pag 20                                                                                        |                                                                                  | excel                                                                                                    |
|                                                                                                    |                                                                                                    | << anterioare                                                                    | le urmatoarele >                                                                                                    |
| Denumire produs / serviciu / lucrare<br>ROLA PLOTTER A0+ 90G 914MM*45M XEROX                                                                                                    | SC DENEDE TRADE SRL                                                                                                    | 64.1 RON                                                                         | In stoc                                                                                                    |
| CPV: 30197642-8 - Hartie pentru fotocopiatoare si xerografica (Rev.2)                                                                                                    |                                                                                                    |                                                                                  |                                                                                                    |
| Cod: 7676N<br>Desoriere produs / serviciu / lucrare: ROLA PLOTTER A0+ 90G 914MM*45M XE                                                                                                    | EROX                                                                                                    |                                                                                  |                                                                                                    |
|                                                                                                    |                                                                                                    |                                                                                  |                                                                                                    |
| Calculator birou 16 DIGITS Noki                                                                                                    | DNS BIROTICA S.R.L.                                                                                                    | 25.85 RON                                                                        | × \$                                                                                                    |
| Calculator birou 16 DIGH S Noki<br>CPV: 39283000-3 - Articole de birou (Rev.2)<br>Cod: 39283000-3 - Articole de birou (Rev.2)                                                                                                    | DNS BIROTICA S.R.L.                                                                                                    | 25.85 RON                                                                        | × \$                                                                                                    |
| Calculator birou 16 DIGITS Noki<br>CPV: 39263000-3 - Anticole de birou (Rev.2)<br>Cod: 39263000-3 - Anticole de birou (Rev.2)<br>Descriere produz / servicio / lucrare: Calculator birou 16 DIGITS Noki<br>ELIDITUM EL EVIDIU - / 2012/16/2016 - 2014                                                                                                    | DNS BIROTICA S.R.L.                                                                                                    | 25.85 RON                                                                        | × \$                                                                                                    |
| Calculator birou 15 DIGI15 Noki<br>CPV: 39263000-3 - Articole de birou (Rev.2)<br>Cost: 39263000-3 - Articole de birou (Rev.2)<br>Descriere produés / servioù - / Jucarei: Calculator birou 16 DIGITS Noki<br>FURTUN FLEXIBIL 1/2"X1/2"X500MM<br>CPV: 41192000-2 - Alte materiale de constructi diverse (Rev.2)                                                                                                    | DNS BIROTICA S.R.L.<br>HORNBACH CENTRALA SRL                                                                                                    | 25.85 RON<br>13.63 RON                                                           | √ \$<br>√ \$                                                                                                    |
| Calculator birou to Digit S Noki<br>CPV: 3023003-1-Ancole de honu (Rev.2)<br>Desorere produs / servicu / Lorane: Calculator birou 10 DIGITS Noki<br><b>FURTUR FEXIBIL 1/2*/XI/2*XSO0IM</b><br>CPV: 44102000-2 - Ake materiale de constructi diverse (Rev.2)<br>Cel: 3361466 - 782                                                                                                    | DNS BIROTICA S.R.L.<br>HORNBACH CENTRALA SRL                                                                                                    | 25.85 RON<br>13.63 RON                                                           | ~ \$<br>~ \$                                                                                                    |
| Calculator birou to Ukari s Noxi<br>(Calculator birou to Ukari s Noxi<br>(Calculator birou to Ukari s Noxi<br>Calculator product second second second second second<br>Calculator second second second second second second second<br>Calculator second second second second second second second second<br>Calculator second second seco                                                                                                    | DNS BIROTICA S.R.L.<br>HORNBACH CENTRALA SRL<br>CONCEPT CAR SERVICE VEST SRL                                                                                                    | 25.85 RON<br>13.63 RON<br>83.33 RON                                              | × \$<br>× \$                                                                                                    |
| Calculator birou 16 DUGI 5 Noxi<br>CPV 3028000-3 - Ancea de anou (Rev.2)<br>Desorrer product / sendou / Juszaer: Calculator birou 16 DIGITS Noki<br><b>FURTUR FEXIBLI 12"</b> X1" <b>X500MM</b><br>CPV, 44192000-2 - Ance materiale de constructi diverse (Rev.2)<br>Desorrer product / sendou / Juszaer: FURTUR FLEXIBLI 12"X1"X500MM<br>Maopera repartiti instalatie electrica auto<br>CPV, 50119100-2 - Sendoi de reparare a sistemaior electrice (Rev.2)                                                                                                    | DNS BIROTICA S.R.L.<br>HORNBACH CENTRALA SRL<br>CONCEPT CAR SERVICE VEST SRL                                                                                                    | 25.85 RON<br>13.63 RON<br>83.33 RON                                              | <ul> <li>×</li> <li>×</li></ul>                                                                                                    |
| Calculator birou to Ukari S Noxi<br>(Calculator birou to Ukari S Noxi<br>(Calculator birou to Ukari S Noxi<br>Calculator (Rev.2)<br>Calculator (Rev.2)<br>Ca | DNS BIROTICA S.R.L.<br>HORNBACH CENTRALA SRL<br>CONCEPT CAR SERVICE VEST SRL                                                                                                    | 25.85 RON<br>13.63 RON<br>83.33 RON                                              | ✓ s ✓ s ✓ s                                                                                                    |
| Calculator birou to Ukili S Noxi<br>Grv/ 30280003, - Andow de Novu (Rev.2)<br>Descinere product / servicel / Novu (Rev.2)<br>Descinere product / servicel / Novu (Rev.2)<br>CPU/ 44190000-2, - Andow de notification (Rev.2)<br>Descinere product / Servicel / Novu (Rev.2)<br>Descinere product / Servicel / Novu (Rev.2)<br>Descinere product - Servicel / Novu (Rev.2)<br>Descinere product - Servicel / Novu (Rev.2)<br>Descinere product - Servicel / Novu (Rev.2)<br>Descinere product - Servicel / Novu (Rev.2)<br>Descinere product / Servicel / Novu (Rev.2)<br>Descinere product / Servicel / Novu (Rev.2)<br>Descinere product / Servicel / Novu (Rev.2)<br>Descinere product / Servicel / Novu (Rev.2)<br>Descinere product / Servicel / Novu (Rev.2)<br>Descinere product / Servicel / Novu (Rev.2)<br>Descinere product / Servicel / Service / Novu (Rev.2)<br>Descinere product / Servicel / Service / Service / Servic                                                                                                    | DNS BIROTICA S.R.L.<br>HORNBACH CENTRALA SRL<br>CONCEPT CAR SERVICE VEST SRL<br>S.C. BRAINS M & A CONSULTING S.R.L.                                                                                | 25.85 RON<br>13.63 RON<br>83.33 RON<br>80 RON                                    | <ul> <li>s</li> <li>s</li> <li>s</li> <li>s</li> <li>s</li> </ul>                                                                                                    |
| Calculator binou to Ukari s Noxi<br>(Calculator binou to Ukari s Noxi<br>(Calculator binou to Ukari s Noxi<br>Calculator product, second / Justices (Bev2)<br>Calculator (Calculator)<br>Calculator (Calculator)<br>Calculator (Calculato                                           | DNS BIROTICA S.R.L.<br>HORNBACH CENTRALA SRL<br>CONCEPT CAR SERVICE VEST SRL<br>S.C. BRAINS M & A CONSULTING S.R.L.                                                                                | 25.85 RON<br>13.63 RON<br>83.33 RON<br>80 RON                                    | <ul> <li>-</li> <li>-</li></ul>                                                                                                    |
| Calculator birol 16 DUSI 5 Noxi<br>Chrill 3023002, - Antoise de Noxi (1942)<br>Desoiree product / servicul / Juczas: Calculator brou 16 DIGITS Noki<br>FURTUR FLSBLI 1274/17500MM<br>Chrill 4024005, 722<br>Besoiree product / servicul / Juczas: FURTUR FLSBLI 1274/1275000MM<br>Maopera repartiti Instalatie electrica auto<br>Out 00002, - Servicul / servicul / Juczas: Maopera repartiti Instalatie electrica auto<br>Out 00002, - Servicul / servicul / Juczas: Maopera repartiti Instalatie electrica auto<br>Out 0000, - Servicul / Juczas: Maopera repartiti Instalatie electrica auto<br>PLAITE BEDICALE<br>Out 0000, - Instalatie du z profesional (Rev 2)<br>Out 0000, - Instalatie La profesional (Rev 2)<br>Out 0000, - Instalatie La profesional (Rev 2)<br>Out 0000, - Instalatie Alexiste confectionate din material I<br>Services product / servicul / Juczes: Halas medicate confectionate din material I                                                                                                    | DNS BIROTICA S.R.L.<br>HORNBACH CENTRALA SRL<br>CONCEPT CAR SERVICE VEST SRL<br>S.C. BRAINS M & A CONSULTING S.R.L.                                                                                | 25.85 RON<br>13.63 RON<br>83.33 RON<br>80 RON                                    | <ul> <li></li> <li></li> &lt;</ul> |
| Calculator binol 16 DUSI 5 Noxi<br>Grv 3923000-3 - Andrea de brou (flev.2)<br>Desorere produit / servicul / Justane Calculator binol 16 DIGITS Noxi<br>FURTUR FEXIBLI 12**/12*X500MM<br>CPU; 44192000-2 - Andre materiale de constructi diverse (Rev.2)<br>Desorere produit / servicul / Justane * URTUR FEXIBIL 12*X12*X000MM<br>Maopera repartiti instalatie electrica auto<br>CPU; 60116100-2 - Servici di reparere a sistemaior electrice (Rev.2)<br>Cett. 3006<br>MALATE MEDICALE<br>CPU; 18110000-3 - Imbreasminta de uz profesional (Rev.2)<br>Cett. 3007<br>Mai opera repartiti instalaties de uz profesional (Rev.2)<br>Cett. 3007<br>MALATE MEDICALE<br>CPU; 18110000-3 - Imbreasminta de uz profesional (Rev.2)<br>Cett. 3007<br>SACI MENAJ 120 L                                                                                                    | DNS BIROTICA S.R.L.<br>HORNBACH CENTRALA SRL<br>CONCEPT CAR SERVICE VEST SRL<br>S.C. BRAINS M & A CONSULTING S.R.L.                                                                                | 25.85 RON<br>13.63 RON<br>83.33 RON<br>80 RON<br>0.29 RON                        | <ul> <li>&gt; \$</li> <li>&gt; \$</li> <li>&gt; \$</li> <li>&gt; \$</li> <li>&gt; \$</li> <li>&gt; \$</li> <li>&gt; \$</li> <li>&gt; \$</li> <li>&gt; \$</li> </ul>                                                                                                    |
| Calculator binou to Dusit s Noxi<br>Calculator binou to Dusit s Noxi<br>Christopasson, Antobia de binou (#2.2)<br>Christopasson, Antobia de binou (#2.2)<br>Desoines produkt / servicul / Jucares: Calculator binou (5 DiGITS Noki<br>FURTUR FLZSBLI 1.27×1.17×7.500M<br>Christopasson (#2.2)<br>Desoines produkt / servicul / Jucares: Calculator binou (#4.2)<br>Desoines produkt / servicul / Jucares: FURTUR FLZSBLI 1.27×1.17×2.500MM<br>Moopora reparatil instalatio electrica auto<br>Christopasson (#4.2)<br>Christopasson (#4.2)<br>Chris                                     | bundbas/lenost avand diferite marine si outor.<br>SC VERTIKAL VISION SRL-D                                                                                                    | 25.85 RON<br>13.63 RON<br>83.33 RON<br>80 RON<br>0.29 RON                        | <ul> <li>s</li> <li>s</li> <li>s</li> <li>s</li> <li>s</li> <li>s</li> </ul>                                                                                                    |
| Calculator birou to Disiti 5 Noxi<br>Grv 39230003 - Andox és brou (fex.2)<br>Desorere produk / servidu / lucrare: Calculator birou 10 DiDITS Noxi<br>Desorere produk / servidu / lucrare: Calculator birou 10 DiDITS Noxi<br>CPU 4410200-2, - Alte materials de constructi diverse (Rev.2)<br>Desorere produk / servidu / lucrare: Matopara repartie instalate electrica auto<br>Gru 60100-2, - Servidu / enganare a statemeior electrice (Rev.2)<br>Desorere produc / servidu / lucrare: Matopara repartie instalate electrica auto<br>HALATE MEDICALE<br>CPU 1810000-3, - Informamine de uz profesional (Rev.2)<br>Desorere produc / servidu / lucrare: Matopara repartie instalate electrica auto<br>HALATE MEDICALE<br>CPU 1810000-3, - Informamine de uz profesional (Rev.2)<br>Desorere produc / servidu / servicu / lucrare: Matopara redicale contectionate din material I<br>SACI MENAJ 120 L<br>CPU 104000-4, - Sacia is jungi din poletilena pentru desauri (Rev.2)<br>Desorere produc - Servidu / lucrare: Matopara Matopara<br>SACI MENAJ 120 L<br>Desorere produc - Sacia is jungi din poletilena pentru desauri (Rev.2)<br>Desorere produc - Sacia is jungi din poletilena pentru desauri (Rev.2)<br>Desorere produc - Sacia is jungi din poletilena pentru desauri (Rev.2)<br>Desorere produc - Sacia is jungi din poletilena pentru desauri (Rev.2)<br>Desorere produc - Sacia is jungi din poletilena pentru desauri (Rev.2)<br>Desorere produc - Sacia is jungi din poletilena pentru desauri (Rev.2)<br>Desorere produc - Sacia is jungi din poletilena pentru desauri (Rev.2)<br>Desorere produc - Sacia is jungi din poletilena pentru desauri (Rev.2)<br>Desorere produc - Sacia is jungi din poletilena pentru desauri (Rev.2)<br>Desorere produc - Sacia is jungi din poletilena pentru desauri (Rev.2)<br>Desorere produc - Sacia is jungi din poletilena pentru desauri (Rev.2)<br>Desorere produc - Sacia is jungi din poletilena pentru desauri (Rev.2)<br>Desorere produc - Sacia is jungi din poletilena pentru desauri (Rev.2)<br>Desorere produc - Sacia is jungi din poletilena pentru desauri (Rev.2)<br>Desorere pentru - Sacia - Sacia - Sacia - Sacia -                                                                                                    | DNS BIROTICA S.R.L.<br>HORNBACH CENTRALA SRL<br>CONCEPT CAR SERVICE VEST SRL<br>S.C. BRAINS M & A CONSULTING S.R.L.<br>Ibumbaciferrost avend diferite mannes si culor.<br>SC VERTIKAL VISION SRL-D | 25.85 RON<br>13.63 RON<br>83.33 RON<br>80 RON<br>0.29 RON<br>E (AUTORITATES CONT | <ul> <li>✓ \$</li> <li>✓ \$</li> <li>✓ \$</li> <li>✓ \$</li> <li>✓ \$</li> <li>✓ \$</li> <li>Ø \$</li> </ul>                                                                                                    |

Pentru informații detaliate despre celeialite programe colfranțate de Uniunea Europeană, vă invităm să vizitați www.londuri.up.ro Copyright © 2014 AADR e-guvernare. Toate drepturile rezervate

Pentru exemplul de lucru dat, primul criteriu de rafinare a căutării ales este codul CPV, și anume:

- 30197620-8 Hârtie pentru scris.

După completarea codului CPV mai sus menționat se va acționa butonul "Caută", astfel:

| NIUNEA EUROPEANA GUVE                                                                                  | ERVUL ROMÂNIEI<br>Instrumente Bructurale<br>2007-2013                                                        | ,                                 |                                                                     |                                                    |           | e               |                |            |
|----------------------------------------------------------------------------------------------------|----------------------------------------------------------------------------------------------------|-----------------------------------|---------------------------------------------------------------------|----------------------------------------------------|-----------|-----------------|----------------|------------|
| RO EN                                                                                                  |                                                                                                    |                                   |                                                                     |                                                    |           | [start]         | Ideconec       | tarel      |
| Anunțuri 🔻 🛛 P                                                                                         | Proceduri de atribuire 🔻                                                                                     | Administrare <b>v</b>             | Diverse 🔻                                                           | Notificari 🔻                                       |           |                 | ora e-Lic      | citatie    |
| Catalog de                                                                                             | produse / servic                                                                                             | ii / lucrari                      |                                                                     |                                                    |           |                 |                |            |
| Denumire prod<br>lucrare:<br>Cod CPV:<br>Versiune CPV:<br>Ofertant:                                    | lus / serviciu /<br>301                                                                                      | 197620-8                          | Descriere<br>lucrare:<br>Denumire<br>de :<br>Dată publ<br>Inreg/pag | produs / serviciu /<br>CPV:<br>icare produ :<br>20 | Cauta n   | ▼<br>Exporta Ex | Dorta excel    |            |
| Donumiro produc ( cor                                                                                  | ndela (herare                                                                                                |                                   | Olar                                                                | tant                                               |           | << ant          | erioarele urma | toarele >> |
| CPV: 30197642-8 - Hartie<br>Cod: 7676N                                                                 | 90G 914MM*45M XEROX<br>pentru fotocopiatoare si xerografica (Re                                              | ev.2)                             | SCE                                                                 | DENEDE TRADE SRL                                   |           | 64.1 R          | ON 🗸           | P          |
| Calculator birou 16 Dir<br>CPV: 39263000-3 - Articole<br>Cort: 39263000-3 - Articole                   | GITS Noki<br>le de birou (Rev.2)                                                                             | ANN ADM AEROA                     | DNS                                                                 | BIROTICA S.R.L.                                    |           | 25.85 R         | on 🗸           | ۶          |
| Descriere produs / serviciu /<br>FURTUN FLEXIBIL 1/2<br>CPV: 44192000-2 - Alte m<br>Cod: 3251405 - 782 | / lucrare: Calculator birou 16 DIGITS No<br>"X1/2"X500MM<br>asteriale de constructil diverse (Rev.2)         | iki                               | HOR                                                                 | NBACH CENTRALA SRL                                 |           | 13.63 R         | on 🗸           | ۶          |
| Descriere produs / serviciu /<br>Maopera reparitii insta<br>CPV: 50116100-2 - Servicii<br>Cod: 0006    | / lucrare: FURTUN FLEXIBIL 1/2"X1/2"><br>alatie electrica auto<br>ii de reparare a sistemelor electrice (Rev | (500MM<br>.2)                     | CON                                                                 | ICEPT CAR SERVICE VEST                             | r SRL     | 83.33 R         | on 🗸           | P          |
| HALATE MEDICALE<br>CPV: 18110000-3 - Imbrac<br>Cod: 0007                                               | / lucrare: Maopera reparitii instalatie elec<br>caminte de uz profesional (Rev.2)                            | ctrica auto                       | S.C.                                                                | BRAINS M & A CONSULTIN                             | IG S.R.L. | 80 R            | on 🗸           | P          |
| SACIMENAJ 120 L<br>CPV: 19640000-4 - Sacisi<br>Cod: SM120                                              | / lucrare: Halate medicale confectionate<br>i pungi din polietilena pentru deseuri (Re                       | e din material bumbac/tercot avan | d diferite marimi si culori.<br>SC V                                | ERTIKAL VISION SRL-D                               |           | 0.29 R          | on 🗸           | P          |
| Descriere produs / serviciu /                                                                          | / lucrare: SACI MENAJ 120 L                                                                                  |                                   |                                                                     |                                                    |           |                 |                |            |

Pentru informații delalate despre celeiaite programe cofinanțate de Uniunea Europeană, aut â Inviăm să vizitali juve fondative co Contrului acestur inaterini în resprezină în mod obligatoriu poziția oficială a Uniuni Europene sau a Guvernului României Copyripti de 2014 A.D.R.e. equveranes. Totat dreputinie rezervate

După afișarea rezultatelor apăsăm butonul *"Exportă excel"* pentru a avea posibilitatea de analizare. Rezultatele obținute vor reflecta numărul total al ofertanților disponibili în catalogul eletronic de produse, precum și datele specifice fiecărei oferte în parte.

La momentul realizării exemplului de lucru ales, prin utilizarea metodei mai sus explicitate au fost obținute 166 rezultate.

Lista poate fi restrânsă prin introducerea unor filtre suplimentare, cum ar fi caseta *"Județ"* (justificarea acestui filtru este dată de reducerea/eliminarea costurilor de transport):

| IUNEA EUROPEANĂ<br>GUVERNUL ROMĂNIEI<br>Buturente Stucuturale<br>2007 - 2013                                                                                                    |                                                                                                    | SISTEMUL              | LECTRONIC DE ACHIZITE PU |
|----------------------------------------------------------------------------------------------------|----------------------------------------------------------------------------------------------------|-----------------------|--------------------------|
| RO EN                                                                                                    |                                                                                                    | [start] [d            | econectare]              |
| Anunțuri 🔻 Proceduri de atribuire 🔻 Administrare 1                                                                                                    | ▼ Diverse ▼ Notificari ▼                                                                                           | or                    | a e-Licitatie            |
| Catalog de produse / servicii / lucrari                                                                                                    |                                                                                                    |                       |                          |
| Denumire produs / serviciu /<br>lucrare:<br>Cod CPV:<br>Versiune CPV:<br>Ofertant:                                                                                                    | Descrier∉ produs / serviciu /<br>lucrare:<br>Denumir∉ CPV:<br>d€ :<br>Dată publicare produ :<br>Inreg/pag 20 Cauta | Exporta               | excel                    |
| Denumire produs / serviciu / lucrare                                                                                                    | Ofertant                                                                                                    | << anterioare<br>Pret | le urmatoarek<br>In stoc |
| ROLA PLOTTER A0+ 90G 914MM'45M XEROX<br>Cod: 7678N<br>Descriere produs / serviciu / lucrare: ROLA PLOTTER A0+ 90G 914MM'45M XEROX                                                                     | SC DENEDE TRADE SRL                                                                                                | 64.1 RON              | ~                        |
| Calculator brou to DISH'S NON<br>Cod: 39263000-3 - Anticole de birou (Rev.2)<br>Descriere produs / servicio de birou (Rev.2)<br>Descriere produs / servicio lucrareir Calculator birou 18 DIGITS Noki | DNS BIROTICA S.K.L.                                                                                                | 25.85 RON             | *                        |
| FURTUN FLEXIBIL 1/2"X1/2"X500MM<br>EVY. 41102000-2 Alte materiale de constructil diverse (Rev.2)<br>Cod: 3251405 - 782<br>Descriere produs / serviciu / lucrare: FURTUN FLEXIBIL 1/2"X1/2"X500MM      | HORNBACH CENTRALA SRL                                                                                              | 13.63 RON             | ~                        |
| Maopera reparitii instalatie electrica auto<br>CPV: 50116100-2 - Servicii de reparare a sistemelor electrice (Rev.2)<br>Cod. 0006                                                                     | CONCEPT CAR SERVICE VEST SRL                                                                                       | 83.33 RON             | ~                        |
| Deschere produs / servicu / lucrate: Maopera repartu instalate exectinda auto<br>HALATE MEDICALE<br>CPV: 18110000-3 - Imbracaminte de uz profesional (Rev.2)<br>Cod: 0007                             | S.C. BRAINS M & A CONSULTING S.R.L.                                                                                | 80 RON                | ~                        |
| Descriere produs / serviciu / lucrare: Halate medicale confectionate din material bumbac/terco<br>SACI MENAJ 120 L                                                                                    | ot avand diferite marimi si culori.<br>SC VERTIKAL VISION SRL-D                                                    | 0.29 RON              | ~                        |
| CPV: 19540000-4 - Sacisi pungi din poletilena pentru deseuri (Rev.2)<br>Cod: SM120<br>Descriere produs / septiciu / lucrare: SACI MENA I 120 I                                                        |                                                                                                    |                       |                          |

aği detalate despre celetalte programe cofinanţate de Uniunea Europeană, vă invitâm să vizitați vvvv. fonduriu: co Cominulu carestu inaterial nu reprezintă în mod obligatoriu poziția oficială a Uniunii Europene sau a Quvernului Romă Copyright 6 2014 A.D.R. e guvernule reservate

Se va deschide lista județelor disponibile în sistem, din cadrul căreia vom alege locația care de livrare care prezintă interes pentru din perspectiva exemplului dat, respectiv: București, astfel:

|                                                                                                    |                                                            |                                      | e Si              |               |          |
|----------------------------------------------------------------------------------------------------|------------------------------------------------------------|--------------------------------------|-------------------|---------------|----------|
| RO EN                                                                                                    |                                                            |                                      | [start]           | [deconecta    | are]     |
| Anunțuri ▼ Proceduri de atribuire ▼ Administrare ▼                                                                                                    | Diverse V Notificari V                                     |                                      |                   | ora e-Licit   | atie     |
| Catalog de produse / servicii / lucrari                                                                                                    |                                                            | -<br>Alba                            |                   |               |          |
| Denumire produs / serviciu /<br>lucrare:                                                                                                    | Descriere produs / serviciu /<br>lucrare:<br>Denumire CPV: |                                      |                   |               |          |
| Versiune CPV:                                                                                                    | de :                                                       | -                                    |                   | ~             |          |
| Ofertant:                                                                                                    | Inreg/pag 20                                               | Alba<br>Arad<br>Arges                | Expo              | orta excel    | ]        |
| Denumire produs / serviciu / lucrare                                                                                                    | Ofertant                                                   | Bacău                                | < anter           | oarele urmato | arele >> |
| ROLA PLOTTER A0+ 90G 914MM*45M XEROX<br>CPV: 3010742.9 - Hartie pentru fotocopiatoare si xerografica (Rev.2)<br>Cod: 7378N<br>Desoriere produs / servicio / Justrer: ROLA PLOTTER A0+ 900 914MM*45M XEROX           | SC DENEDE TRADE SRL                                        | Binor<br>Bistriţa-Năsăud<br>Botoşani | 4.1 RO            | N 🗸           | 2        |
| Calculator birou 16 DIGITS Noki<br>CPV: 39263000-3 - Articole de birou (Rev.2)<br>Cod: 39263000-3 - Articole de birou (Rev.2)                                                                                       | DNS BIROTICA S.R.L.                                        | Bralia<br>Braşov                     | .85 RO            | N 🗸           | 2        |
| Descence product service/ function: Calculator brow to Distrib Now<br>FURTUR TEXIBLI 12:X1/2*X5000MM<br>CPV: 44102000-2 - Alter materiale de constructif diverse (Rev2)<br>Cod: 2251465 - 782<br>Cod: 2251465 - 782 | HORNBACH CENTRALA SRL                                      | Buzău<br>Călărași                    | .63 RO            | N 🗸           | P        |
| Anopera reparitii installatie electrica auto<br>CPV: 50116100-2 - Servicii de reparare a sistemelor electrice (Rev.2)<br>Cod. 0000 - (Code) - (Servicii de reparare a sistemelor electrice (Rev.2)                  | CONCEPT CAR SERVICE VEST SF                                | Caraş-Severin<br>Cluj<br>Constanța   | .33 RO            | N V           | P        |
| HALATE MEDICALE<br>CPV: 18110000-3 - Imbracaminte de uz profesional (Rev.2)                                                                                                    | S.C. BRAINS M & A CONSULTING §                             | Covasna<br>Dâmbovita                 | 80 RO             | N 🗸           | ۶        |
| Cost: 0007<br>Descriere produs / serviciu / lucrare: Halate medicale confectionate din material bumbac/tercot av<br>SACI MENAJ 120 L<br>CPV: 108400004 - Saci si pungi din polietilena pentru deseuri (Rev.2)       | and diferite marimi si culori.<br>SC VERTIKAL VISION SRL-D | Dolj<br>Galați                       | -29 RO            | N 🗸           | P        |
| Cod: SM120<br>Descriere produs / serviciu / lucrare: SACI MENAJ 120 L                                                                                                    |                                                            |                                      |                   |               |          |
| Inapol                                                                                                    |                                                            | POPESCU NICOLAI                      | E (AUTORITATEA CO | NTRACTAN      | NTA)     |

Pentru informații detaliate despre celeialte programe colinanțate de Uniunea Europeană, vă invităm să vizitați www.londuri-ue ro Copyright © 2014 A A D.R. e-guvernare. Toate drepturile rezervate

Similar pasului explicitat mai sus, lista rezultatelor obținute prin filtrarea suplimntară după criteriul *"Județ"*, poate fi vizualizată în format .xls, prin acționarea butonului *"Exportă excel"*.

|                                                                                                    | GUVERNUL ROMÁNIEI                                                                                                    |                                                                           |                                                                      |                                                                                                    |                   | el                                                        | icita        | tie                        |
|----------------------------------------------------------------------------------------------------|----------------------------------------------------------------------------------------------------|---------------------------------------------------------------------------|----------------------------------------------------------------------|----------------------------------------------------------------------------------------------------|-------------------|-----------------------------------------------------------|--------------|----------------------------|
| RO EN                                                                                                    |                                                                                                    |                                                                           |                                                                      |                                                                                                    |                   | [start]                                                   | [deconecta   | re]                        |
| Anunțuri 🔻                                                                                                    | Proceduri de atribuire 🔻                                                                                                    | Administrare 🔻                                                            | Diverse 🔻                                                            | Notificari 🔻                                                                                                    |                   |                                                           | ora e-Licita | ttie                       |
| Catalog                                                                                                    | de produse / servic                                                                                                    | ii / lucrari                                                              |                                                                      |                                                                                                    |                   |                                                           |              |                            |
| Denumire<br>lucrare:<br>Cod CPV:<br>Versiune (<br>Ofertant:                                                                                                    | produs / serviciu /                                                                                                    |                                                                           | Descrier∉<br>lucrare:<br>Denumir∉<br>d€ :<br>Dată publi<br>Inreg/pag | produs / serviciu /<br>CPV:<br>icare produ :<br>20                                                               |                   | orta Export                                               |              |                            |
| Denumire produ                                                                                                    | ıs / serviciu / lucrare                                                                                                    |                                                                           | Ofer                                                                 | tant                                                                                                    |                   | << anterioa<br>Pret                                       | In sto       | e >>                       |
| ROLA PLOTTER                                                                                                    | A0+ 90G 914MM*45M XEROX                                                                                                    |                                                                           | SC D                                                                 | ENEDE TRADE SRL                                                                                                  |                   | 64.1 RON                                                  | × =          | - 2                        |
| CPV: 30197642-8<br>Cod: 7676N<br>Descriere produs / :<br>Calculator birou                                                                                                    | <ul> <li>Hartie pentru fotocopiatoare si xerografica (Re<br/>serviciu / lucrare: ROLA PLOTTER A0+ 90G 914</li> </ul>                                                                                                    | 2)                                                                        |                                                                      |                                                                                                    |                   |                                                           |              |                            |
| CPV: 39263000-3                                                                                                    | - Articole de birou (Rev.2)                                                                                                    |                                                                           | DNS                                                                  | BIROTICA S.R.L.                                                                                                  |                   | 25.85 RON                                                 | ~            | ۶                          |
| CPV: 39263000-3<br>Cod: 39263000-3 -<br>Descriere produs /<br>FURTUN FLEXII<br>CPV: 44192000-2                                                                                                    | 116 DIGITS Noki<br>- Articole de birou (Rev.2)<br>Articole de birou (Rev.2)<br>terviolu / luorare: Calculator birou 16 DIGITS Noi<br>BitL 12°X12°X500MM<br>- Alte materiale de constructil diverse (Rev.2)                                                                                                    | ei                                                                        | DNS                                                                  | BIROTICA S.R.L.<br>NBACH CENTRALA SRL                                                                            |                   | 25.85 RON<br>13.63 RON                                    | *            | 2<br>2                     |
| CPV: 39283000-3<br>Cod: 39283000-3<br>Descriere produs /<br>FURTUN FLEXII<br>CPV: 44192000-2<br>Cod: 3251485 - 78<br>Descriere produs / /<br>Maopera repari<br>CPV: 50116100-2                                                                                                    | 116 DIGITS Noki<br>Artopia de birou (Rex.2)<br>Artopia de birou (Rex.2)<br>Bill 1/2"X1/2"X500MM<br>Alte materiale de constructi diverse (Rev.2)<br>2<br>Alte materiale de constructi diverse (Rev.2)<br>2<br>Birolio di Porare: FURTUN FLEXIBIL 1/2"X1/2"X<br>11 instalatie electrica auto                                                                                                    | 500MM<br>2)                                                               | DNS                                                                  | BIROTICA S.R.L.<br>NBACH CENTRALA SRL<br>CEPT CAR SERVICE VEST                                                   | SRL               | 25.85 RON<br>13.63 RON<br>83.33 RON                       | * * *        | 9<br>9<br>9                |
| CPV: 39283000-3<br>Cod: 39283000-3<br>Descriere produs //<br>FURTUN FLEXII<br>CPV: 4419200-2<br>Cod: 3251488 - 78<br>Descriere produs //<br>Maopera repart<br>CPV: 50116100-2<br>Cod: 0000<br>Descriere produs //<br>HALATE MEDIC                                                                                                    | 110 DIGITS Noki<br>Androis de Buro (Rev.2),<br>Janoba (Juorano: Calculator buro 10 DiGITS Noi<br>Ball 127-X127-X500MM<br>Alte materiale de constructi diverse (Rev.2)<br>Alte materiale de constructi diverse (Rev.2)<br>Envido de regarante a sistemétor de lectrice (Rev.<br>carrola / Juorano: Altegran te alteriale de lectrice<br>Alte de lectrica auto                                                                                                    | si<br>SOOMM<br>2)<br>trice auto                                           | DNS<br>HOR<br>CON<br>S.C.                                            | BIROTICA S.R.L.<br>NBACH CENTRALA SRL<br>CEPT CAR SERVICE VEST<br>BRAINS M & A CONSULTIN                         | 'SRL<br>IG S.R.L. | 25.85 RON<br>13.63 RON<br>83.33 RON<br>80 RON             | * * * *      | Q<br>Q<br>Q<br>Q<br>Q      |
| CPV: 3926300-3<br>Cod: 3926300-3<br>Descriere produs //<br>FURTUN FLEXII<br>CPV: 4416200-2<br>Cod: 3251465 -76<br>Descriere produs //<br>Maopera repart<br>CPV: 5011010-2<br>Cod: 0000<br>Descriere produs //<br>HALATE MEDIC<br>CPV: 1811000-3<br>Cod: 0007                                                                                                    | 110 DIGITS Noki<br>Ancode de biox (Rev.2)<br>Ancode, i de biox (Rev.2)<br>Ancode, i denome: Categoria<br>Marcode, i denome: Categoria<br>Marcode (Marcode - Vertico Marcode)<br>Alte materiale de constructi diverse (Rev.2)<br>Marcode (Marcode)<br>Alte materiale de constructi diverse (Rev.2)<br>Alte materiale de constructi diverse (Rev.2)<br>Categoria<br>Alte materiale de la construction de decision<br>(Rev.2)<br>Alte materiale de la construction de la construction<br>ALE                                                                                                    | si<br>500MM<br>2)<br>trice auto                                           | DNS<br>HOR<br>CON<br>S.C. I                                          | BIROTICA S.R.L.<br>NBACH CENTRALA SRL<br>CEPT CAR SERVICE VEST<br>BRAINS M & A CONSULTIN                         | SRL<br>IG S.R.L.  | 25.85 RON<br>13.63 RON<br>83.33 RON<br>80 RON             | * * * *      | 9<br>9<br>9<br>9<br>9      |
| CPV: 3020300-3<br>Descriere produst/<br>FURTUN FLEXII<br>CPV: 4419200-2<br>Descriere produst/<br>Maopera reparti<br>(PV: 5011610-0-2<br>Cod: 0000<br>Descriere produst/<br>HALATE MEDIC<br>CPV: 1914000-3<br>Cod: 0007<br>Descriere produst/<br>SACI MENAJ 11<br>SACI MENAJ 12<br>SACI MENAJ 12<br>SACI MENAJ | 110 DictrS Noki<br>Ancola de bioro (Rev.2),<br>ancola, / uncran: Catolutor brou 10 DictTS Noi<br>18.102*X12*X500MM<br>Alternatenale de constructi diverse (Rev.2)<br>internationale de constructi diverse (Rev.2)<br>19.102*X12*X500MM<br>DictrS Not de constructi diverse (Rev.2)<br>2.102*X12*X500MM<br>DictrS Not de constructionale de constructionale<br>Servició de reparame a sistemation electrico (Rev.<br>servicio / uncran: Maopera repartir instalate elec<br>ALE<br>Internationale de uz profesional (Rev.2)<br>excituí (Service) distalamente descrito (Rev.<br>2.000) distance retacionale constructionale<br>0.000) distance retacionale descrito (Rev.2)<br>excituí (Distance) distalamente descrito (Rev.2)<br>excituí (Distance) distalamente descrito (Rev.2)<br>excituí (Distance) distalamente descrito (Rev.2)<br>excituí (Distance) distalamente descrito (Rev.2)<br>excituí (Distalamente) descrito (Rev.2)<br>excituí (Distance) distalamente descrito (Rev.2)<br>excituí (Distance) distalamente descrito (Rev.2)<br>excituí (Distalamente) descrito (Rev.2)<br>excituí (Distalamente) descrito (Rev.2)<br>excituí (Distalamente) descrito (Rev.2)<br>excituí (Distalamente) descrito (Rev.2)<br>excituí (Distalamente) descrito (Rev.2)<br>excituí (Rev.2)<br>excituí (Distalamente) descrito (Rev.2)<br>excituí (Distalamente) descrito (Rev.2)<br>exc | ti<br>500MM<br>2)<br>fins auto<br>din material bumbactercot avand<br>v2)  | DNS<br>HOR<br>CON<br>S.C. I<br>s.C. J<br>S.C. V<br>S.C. V<br>S.C. V  | BIROTICA S.R.L.<br>NBACH CENTRALA SRL<br>CEPT CAR SERVICE VEST<br>BRAINS M & A CONSULTIN<br>ERTIKAL VISION SRL-D | ISRL<br>IGSRL     | 25.85 RON<br>13.63 RON<br>83.33 RON<br>80 RON<br>0.29 RON | * * * * *    | 9<br>9<br>9<br>9<br>9<br>9 |
| CPV: 39263300-3<br>Descritere produs //<br>FURTUN FLEXII<br>CPV: 4419200-2<br>CPV: 4419200-2<br>CPV: 5011800-3<br>Maopera repart<br>CPV: 5011800-3<br>Descritere produs //<br>HALATE MEDIC<br>CPV: 191000-3<br>Descritere produs //<br>SACI MENAJ 11<br>CPV: 1940000-4<br>CPV: 19140000-4<br>CPV: 19140000-4<br>CPV: 19140000-4<br>CPV: 19140000-4<br>CPV: 19140000-4<br>CPV: 19140000-4<br>CPV: 19140000-4<br>CPV: 19140000-4<br>CPV: 19140000-4<br>CPV: 1914000-4<br>CPV: 1914000-4<br>CPV: 19                                                                                                    | 110 DIOITS Noki<br>Antopia de binou (Rev.2)<br>Antopia de binou (Rev.2)<br>Antopia de binou (Rev.2)<br>Bul 1,27×127×2500MM<br>Bul 1,27×127×2500MM<br>Ate materiale de constructi diverse (Rev.2)<br>Bil Instalte electrica auto<br>- Servici de reparare a sistemeior electrica (Rev.<br>Bil Instalte electrica auto<br>- Servici de reparare a sistemeior electrica (Rev.2)<br>terrical / locare: Habite medicale confectionale<br>Rev.2)<br>- Seal si jungi din polietiena pentru deseu (Rev.2)<br>- Seal si jungi din polietiena pentru deseu (Rev.2)                                                                                                    | ki<br>SOOMM<br>2)<br>frice auto<br>din material bumbactercot avand<br>v2) | DNS<br>HOR<br>CON<br>S.C. J.<br>S.C. J.<br>S.C. V.                   | BIROTICA S.R.L.<br>NBACH CENTRALA SRL<br>CEPT CAR SERVICE VEST<br>BRAINS M & A CONSULTIN<br>ERTIKAL VISION SRL-D | 'SRL<br>IG S.R.L. | 25.85 RON<br>13.63 RON<br>83.33 RON<br>80 RON<br>0.29 RON | * * * * *    |                            |

Pentru informații detaliate despre celeialte programe cofinanțate de Uniunea Europeană, vă Invitân să vizitață yww. fonduriu.eu o Constinuit anesti natini în un reprezintă în mod obligatoriu poziția oficială a Uniuni Europene sau a Guvernului Ronăniei Copyripti Pe 2014 ADR e ayuvernare. Teate dreplunite rezervate

Astfel, lista rezultată va reflecta căutarea efectuată, respectiv operatorii economici care ofertează *"hârtie de scris"* în (zona) București. La momentul exemplificării, existau 40 de operatori economici care ofertează hârtie de scris în București.

Densitatea hârtiei (80g / mp) poate fi un criteriu suplimentar de căutare, scop în care dacă se va introduce informația *"80g"* în cadrul casetei *"Descriere produs / serviciu / lucrare"*, lista rezultatelor va fi restrânsă din nou.

| ****<br>****                                                                                                    |                                                                                                    |                                        |                                                                     |                                               |           | e         |             | ita      | <b>tie</b> |
|----------------------------------------------------------------------------------------------------|----------------------------------------------------------------------------------------------------|----------------------------------------|---------------------------------------------------------------------|-----------------------------------------------|-----------|-----------|-------------|----------|------------|
| RO EN                                                                                                    |                                                                                                    |                                        |                                                                     |                                               |           | [start]   | [dec        | onectar  | e]         |
| Anunțuri 🔻                                                                                                    | Proceduri de atribuire 🔻                                                                                                    | Administrare <b>V</b>                  | Diverse 🔻                                                           | Notificari <b>v</b>                           |           |           | ora         | e-Licita | tie        |
| Catalog                                                                                                    | de produse / servic                                                                                                    | ii / lucrari                           |                                                                     |                                               |           |           |             |          |            |
| Denumire<br>lucrare:<br>Cod CPV:<br>Versiune (<br>Ofertant:                                                                                    | produs / serviciu /                                                                                                    |                                        | Descriere<br>lucrare:<br>Denumire<br>d€ :<br>Dată publ<br>Inreg/pag | produs / serviciu /<br>CPV:<br>licare produ : | 80 g      | - Exporta | xporta e    | xcel     |            |
|                                                                                                    |                                                                                                    |                                        |                                                                     |                                               |           | << ar     | nterioarele | urmatoa  | rele >>    |
| ROLA PLOTTER                                                                                                    | R A0+ 90G 914MM*45M XEROX                                                                                                    |                                        | SCI                                                                 | DENEDE TRADE SRL                              |           | 64.1      | RON         | in stoc  | 9          |
| CPV: 30197642-8                                                                                                    | - Hartie pentru fotocopiatoare si xerografica (Re                                                                                                    | ev.2)                                  |                                                                     |                                               |           |           |             |          |            |
| Descriere produs /                                                                                                    | serviciu / lucrare: ROLA PLOTTER A0+ 00G 01-                                                                                                    | 4MM*45M XEROX                          |                                                                     |                                               |           |           |             |          | -          |
| Calculator Dirot<br>CPV: 39263000-3<br>Cod: 39263000-3 -                                                                                       | - Articole de birou (Rev.2)<br>Articole de birou (Rev.2)<br>Articole de birou (Rev.2)<br>teoriciu (Austrate Calculator birou 16 DIGITS No                                                           |                                        | DNS                                                                 | BIROTICA S.R.L.                               |           | 25.85     | RON         | ~        | 2          |
| FURTUN FLEXII<br>CPV: 44192000-2<br>Cod: 3251405 - 78                                                                                          | BIL 1/2"X1/2"X500MM<br>- Alte materiale de constructi diverse (Rev.2)<br>2                                                                                                    |                                        | HOR                                                                 | NBACH CENTRALA SRL                            |           | 13.63     | RON         | ~        | 2          |
| Descriere produs /<br>Macopera repart                                                                                                    | serviciu / lucrare: FURTUN FLEXIBIL 1/2"X1/2"X                                                                                                    | (500MM                                 | CON                                                                 | CEPT CAP SERVICE VEST                         | SPI       | 92.22     | RON         |          | 0          |
| CPV: 50118100-2<br>Cod: 0008                                                                                                    | - Servicii de reparare a sistemelor electrice (Rev.                                                                                                    | .2)                                    | 001                                                                 |                                               | - Sile    | 05.05     | NON         | × .      | ~          |
| Leschere produs/                                                                                                    | ALE                                                                                                    | ctrica auto                            | S.C.                                                                | BRAINS M & A CONSULTIN                        | IG S.R.L. | 80        | RON         | ~        | P          |
| HALATE MEDIC                                                                                                    |                                                                                                    |                                        |                                                                     |                                               |           |           |             |          |            |
| HALATE MEDIC<br>CPV: 18110000-3<br>Cod: 0007                                                                                                   | Imbracaminte de uz profesional (Rev.2)                                                                                                    |                                        |                                                                     |                                               |           |           |             |          |            |
| HALATE MEDIC<br>CPV: 18110000-3<br>Cod: 0007<br>Descriere produs / 1<br>SACI MENAJ 12                                                          | - Imbracaminte de uz profesional (Rev.2)<br>serviciu / lucrare: Halate medicale confectionate<br>20 L                                                                                               | din material bumbac/tercot av          | and diferite marimi si culori.                                      | ERTIKAL VISION SRL-D                          |           | 0.29      | RON         | ~        | P          |
| HALATE MEDIC<br>CPV: 18110000-3<br>Cod: 0007<br>Descriere produs / :<br>SACI MENAJ 12<br>CPV: 19640000-4<br>Cod: SM120                         | - Imbracaminte de uz profesional (Rev.2)<br>serviciu / lucrare: Halate medicale confectionate<br>20 L<br>- Saci si pungi din polietilena pentru deseuri (Re                                         | din material bumbac/teroot av          | vand diferite marimi si culori.<br>SC \                             | ERTIKAL VISION SRL-D                          |           | 0.29      | RON         | ~        | P          |
| HALATE MEDIC<br>CPV: 18110000-3<br>God: 0007<br>Descriere produs / 1<br>SACI MENAJ 12<br>CPV: 19640000-4<br>God: SM120<br>Descriere produs / 1 | - Imbracaminte de uz profesional (Rev.2)<br>serviciu / Jucrare: Halate medicale confectionate<br>20 L<br>- Saci si pungi din polietilena pentru deseuri (Re<br>serviciu / Jucrare: SACI MENAJ 120 L | din material bumbac/tercot av<br>ev.2) | vand diferite marimi si culori.<br>SC \                             | VERTIKAL VISION SRL-D                         |           | 0.29      | RON         | ~        | P          |

2entru informații detaliate despre celeialte programe cofinanțate de Uniunea Europeană, vă invităm să vizitați <u>www.fonduriue.ro</u> Conţinutui acestui materiai nu reprezintă în mod obligatoriu poziția oficială a Uniunii Europene sau a Guvernului Românie Copyright © 2014 AADR. e-guvernare. Toate drepturile rezervate

Așadar, la momentul realizării căutării pentru exemplul ales, prin utilizarea a trei criterii de rafinare și anume: codul CPV, locația furnizorului și detaliul *"80 g"* reprezentând densitatea hârtiei de scris, autoritatea contractantă a identificat un număr de 3 operatori economici care îndeplinesc necesitatea descrisă în referatul de necesitate întocmit de către aceasta, astfel:

| * * *<br>* *<br>*<br>NIUNEA EUROPEANÁ                                          |                                                                                  | Instrumente Structurale<br>2007 - 2013 |                                   |                                                                        |                                                       |                                              | e)]                 |                       | atie              |
|--------------------------------------------------------------------------------|----------------------------------------------------------------------------------|----------------------------------------|-----------------------------------|------------------------------------------------------------------------|-------------------------------------------------------|----------------------------------------------|---------------------|-----------------------|-------------------|
| RO EN<br>Anunțuri 🔻                                                            | Proceduri de a                                                                   | atribuire 🔻                            | Administrare ▼                    | Diverse ▼                                                              | Notificari 🔻                                          |                                              | [start]             | [deconed<br>ora e-Lic | tare]<br>sitatie  |
| Catalog                                                                        | de produs                                                                        | e / servici                            | ii / lucrari                      |                                                                        |                                                       |                                              |                     |                       |                   |
| Denumire p<br>lucrare:<br>Cod CPV:<br>Versiune C<br>Ofertant:                  | produs / servici<br>PV:                                                          | u /                                    | 9762_8                            | Descriere<br>lucrare:<br>Denumire<br>Judeţ:<br>Dată publi<br>Inreg/pag | produs / serviciu /<br>CPV:<br>icare produs:          | 80 g<br>Bucurest<br>Cauta Exp                | orta Expc           | X<br>Prt: excel       | 0                 |
| Denumire produ                                                                 | s / serviciu / lucrare                                                           |                                        |                                   | Ofertant                                                               |                                                       |                                              | << anterioa<br>Pret | irele urmato          | >>                |
| Hartie copiator                                                                | A4, 80 g/mp, 500 coli                                                            | top, XEROX Premi                       | er                                | BIRO-MEDIA                                                             | TRADING S.R.L.                                        |                                              | 14.37 RON           | <b>√</b>              | Ø                 |
| CPV: 30197620-8<br>Cod: XE3R917200<br>Descriere produs / s<br>Hartie pentru so | Hartie pentru soris (Rev.<br>erviciu / lucrare: Format:<br>ris A4, 80 gr./mp     | 2)<br>A4 Gramaj: 80 g/mp Ar            | nbalare: 500 coli/top Recomandati | pt.: 1: coli cu antet 2: scr<br>EURO STAND                             | isori 3: oferte Alte detalii: 1: compa<br>IARD S.R.L. | atibila cu imprimante laser, inkjet si copia | itoare<br>13.18 RON | ~                     | 2                 |
| CPV: 30197620-8<br>Cod: Hartie pentru s<br>Descriere produs / s                | Hartie pentru soris (Rev.<br>soris A4, 80 gr./mp<br>erviciu / lucrare: Hartie pe | 2)<br>entru scris A4, 80 gr./m         | r.                                |                                                                        |                                                       |                                              |                     |                       |                   |
| Hartie copiator A<br>CPV: 30197620-8<br>Cod: 490                               | A4 80 GR 500 COLI/T<br>Hartie pentru soris (Rev.                                 | OP BUSINESS RX                         |                                   | NOBILA CASA                                                            | A PAPER S.A.                                          |                                              | 14.08 RON           | ~                     | 2                 |
| Descriere produs / s                                                           | erviciu / lucrare: Hartie co                                                     | opiator A4 80 GR 500 0                 | COLI/TOP BUSINESS RX              |                                                                        |                                                       |                                              | << anterioa         | rele urmato           | arele >>          |
| Inapoi                                                                         |                                                                                  |                                        |                                   |                                                                        |                                                       | POPESCU NICOLAE (A                           | < anterioa          | Irele urmato          | arele >><br>ANTA) |

Pentru informații detaliate despre osleialte programe cofinanțate de Uniunea Europeană, vă invitâm să vistații juvar fonduistare du Conținul acestui material nu reprezintă în mod obligatoriu poziția oficială a Uniunii Europene sau a Guvernului României Copriginte 2014 A.D.R.e.guvernam. Toate dereprutire rezervate